## COMO CRIAR TEXTOS PADRÃO NO Sei

Um texto padrão é um texto que seja recorrente e que possa ser utilizado como um conteúdo padrão para documentos e *e-mails* gerados no sistema. Cada unidade deverá produzir seus próprios textos padrão.

Para a inclusão de um texto padrão, é necessário selecionar a opção **"Textos Padrão"** no menu principal. O sistema abrirá a tela **"Textos Padrão da Unidade"**. Deve ser selecionada a opção **"Novo"**:

| UNIVERSIDADE FEDERAL DE MINAS GERAIS      |                                  |                           |                     |
|-------------------------------------------|----------------------------------|---------------------------|---------------------|
| seil                                      |                                  | Para saber+ Menu Pesquisa | DCF-DAC 🔽 🔠 🛚 🎗 🧨 ᆀ |
| Controle de Processos<br>Iniciar Processo | Textos Padrão da Unidade DCF-DAC |                           | $\sim$              |
| Retorno Programado                        |                                  |                           | Novo <u>F</u> echar |
| Pesquisa                                  |                                  |                           | $\sim$              |
| Base de Conhecimento                      |                                  |                           |                     |
| Textos Padrão                             |                                  |                           |                     |
| Modelos Favoritos                         |                                  |                           |                     |
| Blocos de Assinatura                      |                                  |                           |                     |
| Blocos de Reunião                         |                                  |                           |                     |
| Blocos Internos                           |                                  |                           |                     |
| Contatos                                  |                                  |                           |                     |
| Processos Sobrestados                     |                                  |                           |                     |
| Acompanhamento Especial                   |                                  |                           |                     |
| Marcadores                                |                                  |                           |                     |
| Pontos de Controle                        |                                  |                           |                     |
| Estatísticas 🔸                            |                                  |                           |                     |
| Grupos 🕨                                  |                                  |                           |                     |
| Relatórios 🕨                              |                                  |                           |                     |

Os campos a serem preenchidos são: "Nome", "Descrição" e "Conteúdo":

| UNIVERSIDADE FEDERAL DE MINAS GERAIS                                                                                                    |                                                                                                    |
|----------------------------------------------------------------------------------------------------|----------------------------------------------------------------------------------------------------|
| Sel<br>HOMOLOGACAO                                                                                                    | Para saber+ Menu Pesquisa 📃 DCF-DAC 💟 🧮 🕅 🎗 🌶                                                                                                    |
| Controle de Processos<br>Iniciar Processo<br>Retorno Programado<br>Pesquisa<br>Base de Conhecimento<br>Textos Padrão<br>Modelos Favoritos<br>Bilocos de Assinatura<br>Bilocos de Reunião<br>Bilocos Internos<br>Contatos<br>Processos Sobrestados | Novo Texto Padrão Interno                                                                                                    |
| Acompanhamento Especial Marcadores Pontos de Controle Estatisticas Grupos Relatórios                                                                                                    | DECLARAÇÃO CONTABILIDADE<br>Declaro, para os devidos fins, que realizei a conferência da documentação para pagamento do documento fiscal nº, que tem como credor a pessoa jurídica inscrita<br>no CNPJ nº A presente despesa, regularmente processada, está em condições de ser paga. |
| Acesse as lojas App Store ou Google Play e<br>instale o aplicativo do SEI no seu celular.<br>Abra o aplicativo do SEI! e faça a leitura do código<br>abaixo para sincronizã-lo com sua conta.                                                     |                                                                                                    |

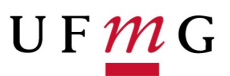

Ao salvar as informações, o sistema abre uma tela, mostrando a inclusão do novo texto padrão em um quadro com a relação de textos da unidade:

| UNIVERSIDADE FEDERAL DE MINAS GERAIS                                                                |       |           |                        | Para saber+ Menu Pesquisa | DCF-DAC 🔽 📰 🗴 🥓 🤰                                        |
|----------------------------------------------------------------------------------------------------|-------|-----------|------------------------|---------------------------|----------------------------------------------------------|
| Controle de Processos<br>Iniciar Processo<br>Retorno Programado<br>Pesquisa<br>Reco do Conhocimento | Texto | os Padrão | da Unidade DCF-DAC     |                           | <u>Novo</u> <u>Excluir</u> <u>Imprimir</u> <u>Eechar</u> |
| Textos Padrão                                                                                       |       |           |                        |                           | Lista de Textos Padrão Interno da Unidade (1 registro):  |
| Modelos Favoritos                                                                                   |       | ID        | _ Nome                 | Descrição                 | Ações                                                    |
| Blocos de Assinatura<br>Blocos de Beunião                                                           |       | 101       | Despacho Contabilidade | Despacho Contabilidade    |                                                          |
| Blocos Internos                                                                                     |       |           |                        |                           |                                                          |
| Contatos                                                                                            |       |           |                        |                           |                                                          |
| Processos Sobrestados                                                                               |       |           |                        |                           |                                                          |
| Acompanhamento Especial                                                                             |       |           |                        |                           |                                                          |
| Marcadores                                                                                          |       |           |                        |                           |                                                          |
| Pontos de Controle                                                                                  |       |           |                        |                           |                                                          |
| Estatísticas                                                                                        | •     |           |                        |                           |                                                          |
| Grupos                                                                                              | •     |           |                        |                           |                                                          |
| Relatórios                                                                                          | •     |           |                        |                           |                                                          |
|                                                                                                    |       |           |                        |                           |                                                          |

Qualquer usuário da unidade pode **(Alterar**), **(Consultar**) e **(Excluir**) um texto padrão da unidade. Basta selecionar o devido ícone na coluna **(Ações**).

Uma vez criado, o texto padrão passa a ficar disponível para ser adicionado durante a criação de um documento ou um *e-mail* gerado no sistema. Ao selecionar a opção **"Texto Padrão"**, dentro de **"Texto Inicial"**, o sistema disponibiliza uma barra de rolagem onde pode ser selecionada a opção com o nome dado ao texto padrão:

| UNIVERSIDADE FEDERAL DE MINAS GERAIS         |                                                                                       |        |
|----------------------------------------------|---------------------------------------------------------------------------------------|--------|
|                                              | Para saber+ Menu Pesquisa                                                             | c 🔽 💷  |
| 23072.200985/2019-41     Consultar Andamento | Gerar Documento                                                                       | Voltar |
|                                              | Texto Inicial       Documento Modelo       Texto Padrão       Nenhum       Descrição: |        |
|                                              | Classificação por Ass <u>u</u> ntos:                                                  | ×      |
|                                              | Observações desta unidade:                                                            |        |
|                                              | Sigiloso Restrito ® Público                                                           |        |

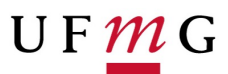

A mesma barra de rolagem também é mostrada como opção no campo **"Mensagem"**, na tela **"Enviar Correspondência Eletrônica"**, que permite o envio de e-mails com texto padrão.

| UNIVERSIDADE FEDERAL DE MINAS GERAIS<br>SEI<br>HOMOLOGACAO            | Para saber+ Menu Pesquisa                                                                                                    |   |
|-----------------------------------------------------------------------|----------------------------------------------------------------------------------------------------|---|
| <ul> <li>23072 200985/2019-41</li> <li>Consultar Andamento</li> </ul> | Image: Set of Environmente na unidade DCF-DAC.         Image: Set of Environ Correspondência Eletrónica - Mozilla Firefox                                                                                                    | Q |
|                                                                       | Inttps://sei.cecom.ufmg.br/homologacao/sei/controlador.php?acao=procedimento_enviar_email&acao_origem=arv Enviar Correspondência Eletrônica   Enviar Correspondência Eletrônica     Para:   Para:   Image:   Para:   Image:   Para:   Image:   Image:   Image:   Image:   Image:   Image:   Image:   Image:   Image:   Image:   Image:   Image:   Image:   Image:   Image:   Image:   Image:   Image:   Image:   Image:   Image:   Image:   Image:   Image:   Image:   Image:   Image:   Image: Image: Image |   |

#### **MODELOS DE DOCUMENTOS**

Modelos de documento são documentos inteiros que, pela necessidade de constante repetição, o sistema permite que sejam salvos para reutilização. O SEI pode salvar modelos de documentos, se já houver um grupo onde categorizá-los.

Para criar um grupo, é necessário selecionar a opção **"Modelos Favoritos"** no menu principal da tela **"Controle de Processos"**.

| UNIVERSIDADE FEDERAL DE MINAS GERAIS                                                       |                   |                                                     |                     |
|--------------------------------------------------------------------------------------------|-------------------|-----------------------------------------------------|---------------------|
| sei                                                                                        |                   | Para saber+ Menu Pesquisa                           | DCF-DAC 🔽 📑 N 🌲 🧨 剩 |
| HOMOLOGACAO                                                                                |                   |                                                     |                     |
| Controle de Processos                                                                      | Modelos Favoritos |                                                     |                     |
| Iniciar Processo                                                                           |                   |                                                     |                     |
| Retorno Programado                                                                         |                   |                                                     | Grupos Prechar      |
| Pesquisa                                                                                   | Grupo:            |                                                     |                     |
| Base de Conhecimento                                                                       |                   | <ul> <li>Ver modelos adicionados por mim</li> </ul> |                     |
| Textos Padrão                                                                              |                   |                                                     |                     |
| Modelos Favoritos                                                                          |                   |                                                     |                     |
| Blocos de Assinatura                                                                       |                   |                                                     |                     |
| Blocos de Reunião                                                                          |                   |                                                     |                     |
| Blocos Internos                                                                            |                   |                                                     |                     |
| Contatos                                                                                   |                   |                                                     |                     |
| Processos Sobrestados                                                                      |                   |                                                     |                     |
| Acompanhamento Especial                                                                    |                   |                                                     |                     |
| Marcadores                                                                                 |                   |                                                     |                     |
| Pontos de Controle                                                                         |                   |                                                     |                     |
| Estatísticas 🕨                                                                             |                   |                                                     |                     |
| Grupos +                                                                                   |                   |                                                     |                     |
| Relatórios 🕨                                                                               |                   |                                                     |                     |
| HOMOLOGAÇÃO                                                                                |                   |                                                     |                     |
|                                                                                            |                   |                                                     |                     |
| Acesse as lojas App Store ou Google Play e<br>instale o aplicativo do SE!! no seu celular. |                   |                                                     |                     |
| código abaixo para sincronizá-lo com sua<br>conta.                                         |                   |                                                     |                     |
|                                                                                            |                   |                                                     |                     |

# U F <u>M</u> G

Ao clicar na opção **"Grupos"**, o sistema mostrará a tela **"Grupo de Modelos"**, com um quadro que contém a relação de grupos da unidade. Ao clicar na opção **"Novo"**, é possível criar um novo grupo.

| Para saber+ Menu Pesquisa |
|---------------------------|
| Grupo de Modelos          |

## Basta preencher o nome desejado no campo específico e salvar:

| UNIVERSIDADE FEDERAL DE MINAS GERAIS                            |                                 |                           |                     |
|-----------------------------------------------------------------|---------------------------------|---------------------------|---------------------|
| <b>Sei.</b><br>HOMOLOGACAO                                      |                                 | Para saber+ Menu Pesquisa | DCF-DAC 🖂 📑 N 🎗 🥓 🍕 |
| Controle de Processos<br>Iniciar Processo<br>Retorno Programado | Novo Grupo de Modelo            |                           | Salvar) Cancelar    |
| Base de Conhecimento                                            | Nome:<br>Despachos - Pagamentos |                           |                     |
| Textos Padrão                                                   |                                 |                           |                     |
| Modelos Favoritos                                               |                                 |                           |                     |
| Blocos de Assinatura                                            |                                 |                           |                     |
| Blocos de Reunião                                               |                                 |                           |                     |
| Blocos Internos                                                 |                                 |                           |                     |
| Contatos                                                        |                                 |                           |                     |
| Processos Sobrestados                                           |                                 |                           |                     |
| Acompanhamento Especial                                         |                                 |                           |                     |
| Marcadores                                                      |                                 |                           |                     |
| Pontos de Controle                                              |                                 |                           |                     |
| Estatísticas                                                    |                                 |                           |                     |
| Grupos 🕨                                                        |                                 |                           |                     |
| Relatórios 🕨                                                    |                                 |                           |                     |

## Na coluna "Ações" do quadro, é possível excluir ou editar os grupos existentes.

| UNIVERSIDADE FEDERAL DE MINAS GERAIS |                           |                                         |
|--------------------------------------|---------------------------|-----------------------------------------|
| Sei.<br>Homologacao                  | Para saber+ Menu Pesquisa | DCF-DAC 🔽 🎫 🕅 🎗 🥓 🌖                     |
| Controle de Processos                | Grupo de Modelos          |                                         |
| Iniciar Processo                     |                           |                                         |
| Retorno Programado                   |                           | Novo Excluir Imprimir Fechar            |
| Pesquisa                             |                           | Lista de Grupo de Modelos (1 registro): |
| Base de Conhecimento                 | Nome                      | Acões                                   |
| Textos Padrão                        |                           |                                         |
| Modelos Favoritos                    | Despachos - Pagamentos    |                                         |
| Blocos de Assinatura                 |                           |                                         |
| Blocos de Reunião                    |                           |                                         |
| Blocos Internos                      |                           |                                         |
| Contatos                             |                           |                                         |
| Processos Sobrestados                |                           |                                         |
| Acompanhamento Especial              |                           |                                         |
| Marcadores                           |                           |                                         |
| Pontos de Controle                   |                           |                                         |
| Estatísticas                         | <b>b</b>                  |                                         |
| Grupos                               | <b>&gt;</b>               |                                         |
| Relatórios                           | <b>b</b>                  |                                         |

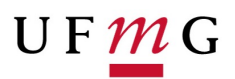

## INSERIR TEXTO PADRÃO COMO MODELO FAVORITO

Para incluir um documento como modelo, deve-se abrir o documento. Basta clicar no número do processo do qual se deseja salvá-lo e clicar no documento desejado (na árvore de documentos). Neste caso, segue abaixo documento gerado utilizando o texto padrão criado:

| UNIVERSIDADE FEDERAL DE MINAS GERAIS             |                 |                                                                               |                           |
|--------------------------------------------------|-----------------|-------------------------------------------------------------------------------|---------------------------|
| Seil<br>HOMOLOGACAO                              |                 |                                                                               | Para saber+ Menu Pesquisa |
| 23072.200985/2019-41         Consultar Andamento | Gerar Documento | Escolha o Tipo do Documento:<br>Despacho<br>Despacho do colegiado<br>Despacho |                           |

| universidade federal de minas gerais<br>SEI.<br>HOMOLOGACAO | Para saber+ Menu Pesquisa                                                                                                    | DCF-DAC 🔽 📰     |
|-------------------------------------------------------------|----------------------------------------------------------------------------------------------------|-----------------|
| 23072.200985/2019-41<br>Consultar Andamento                 | Gerar Documento                                                                                                    | Confirmer Dados |
|                                                             | Texto Inicial       Occumento Modelo       Texto Padrão       Texto Padrão       Nenhum       Descrição:       Interessados: |                 |
|                                                             | Classificação por Ass <u>u</u> ntos:                                                                                         |                 |
|                                                             |                                                                                                    | ♪ ♪ X 会易        |
|                                                             | Nivel de Acesso<br>Siglioso Restrito @ Público                                                                               | k.              |

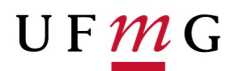

Para incluir como modelo favorito, selecionar o ícone 📴 "Adicionar aos Modelos

#### Favoritos".

| UNIVERSIDADE FEDERAL DE MINAS GERAIS              |                                                                                                    |                                  |
|---------------------------------------------------|----------------------------------------------------------------------------------------------------|----------------------------------|
| seil                                              | Para saber+ Menu Pesquisa                                                                                                    | DCF-DAC 🗸 🗮                      |
| HOMOLOGACÃO                                       |                                                                                                    |                                  |
| ☐ 23072.200985/2019-41 ☐ Despacho DCF-DAC 0006404 | i¥ ∞ ≥ <b>#</b> ¥ × ¥ ¢ Z© ° % 5 ×                                                                                                    |                                  |
| P Consultar Andamento                             | Adicionar aos Modelos Favoritos                                                                                                    |                                  |
|                                                   | UNIVERSIDADE FEDERAL DE MINAS GERAIS                                                                                                    |                                  |
|                                                   |                                                                                                    |                                  |
|                                                   | DESPACHO                                                                                                    |                                  |
|                                                   |                                                                                                    |                                  |
|                                                   | Processo nº 23072.200985/2019-41                                                                                                    |                                  |
|                                                   | DECLARAÇÃO CONTARU IDADE                                                                                                    |                                  |
|                                                   | DECLARAÇÃO CONTABLEDADE                                                                                                    |                                  |
|                                                   | Declaro, para os devidos fins, que realizei a conferência da documentação para pagamento do documento fiscal nº<br>jurídica inscrita no CNPJ nº A presente despesa, regularmente processada, está em condições de ser paga. | _ , que tem como credor a pessoa |
|                                                   | Referência: Processo nº 23072.200985/2019-41                                                                                                    | SEI nº 000540                    |

O sistema abrirá a tela **"Novo Modelo Favorito"**. Deverá ser selecionado o grupo na barra de rolagem do campo **"Grupo de Modelo"**. Também deverá ser preenchido o campo descrição e as informações deverão ser salvas.

| UNIVERSIDADE FEDERAL DE MINAS GERAIS<br>SEI.<br>HOMOLOGACAO               |                                                                                  | Para saber+ Menu Pesquisa | DCF-DAC 🔽 🧮                  |
|---------------------------------------------------------------------------|----------------------------------------------------------------------------------|---------------------------|------------------------------|
| 23072 200985/2019-41     Despacho DCF-DAC 0006404     Consultar Andamento | Novo Modelo Favorito<br>Grupo de Modelo:<br>Despachos - Pagamentos<br>Descrição: |                           | Salvar ) Kovo Grupo Cancelar |
|                                                                           | Despacho Contabilidade                                                           |                           |                              |
|                                                                           |                                                                                  |                           |                              |
|                                                                           |                                                                                  |                           |                              |

Caso seja necessário alterar o nome do grupo de modelo ou a descrição, basta repetir o procedimento anterior (clicar no ícone "Adicionar aos Modelos Favoritos" no mesmo

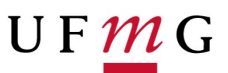

documento modelo). Desta vez, o sistema abrirá a tela **"Alterar Modelo Favorito"** onde será possível fazer as modificações e salvar informações.

Para criar um documento a partir de um modelo já existente, deverá ser selecionada a opção **"Selecionar nos Favoritos"** dentro de **"Documento Modelo"**. O sistema recuperará as informações dos grupos de modelos criados na unidade.

| UNIVERSIDADE FEDERAL DE MINAS GERAIS                                      |                                                                |
|---------------------------------------------------------------------------|----------------------------------------------------------------|
| sei.                                                                      | Para saber+ Menu Pesquisa DCF-DAC 🗸                            |
| HOMOLOGACAO                                                               |                                                                |
| 23072.200985/2019-41     Despacho DCF-DAC 0006404     Consultar Andamento | Gerar Documento                                                |
|                                                                           | Despacho                                                       |
|                                                                           | Texto Inicial     Occumento Modelo     Texto Padrão     Nenhum |
|                                                                           | Descrição:                                                     |
|                                                                           | Interessados:                                                  |
|                                                                           |                                                                |
|                                                                           | Classificação por Ass <u>u</u> ntos:                           |
|                                                                           | · · · · · · · · · · · · · · · · · · ·                          |
|                                                                           | Observações desta unidade:                                     |
|                                                                           |                                                                |

#### Selecionar Modelo Favorito

| <u>G</u> rupo:         |           |                |                        |                           |                           |             |
|------------------------|-----------|----------------|------------------------|---------------------------|---------------------------|-------------|
| Todos                  |           |                | ~                      | Ver modelos adicior       | ados por mim              |             |
| Todos<br>Despachos - P | agamentos |                |                        | ü                         | sta de Modelos (2         | 2 registros |
| Documento              | 🗘 Tipo    | 🗘 Usuário      | 🗘 Data                 | Descrição                 | 🗘 Grupo                   | Ações       |
| 0006404                | Despacho  | tais-sfc       | 03/01/2020<br>16:48:09 | Despacho<br>Contabilidade | Despachos -<br>Pagamentos | 🤣 🌌         |
| 0005970                | Despacho  | thiagogmartins | 04/12/2019<br>15:17:47 | Despacho Ordenador        | Despachos -<br>Pagamentos | 2           |

Após o preenchimento dos campos da tela **"Gerar Documento"** e salvar informações, o modelo será inserido.

Outra forma de utilizar um documento como modelo no SEI é a seguinte: na tela "Gerar Documento", selecionar a opção "Documento Modelo". O sistema abre um campo que deverá ser preenchido com o número do documento que se deseja copiar (número SEI aparece entre parênteses ao lado do documento na árvore).

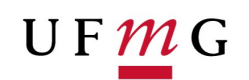

| UNIVERSIDADE FEDERAL DE MINAS GERAIS              |                                                                                                |                           |                      |
|---------------------------------------------------|------------------------------------------------------------------------------------------------|---------------------------|----------------------|
| sei                                               |                                                                                                | Para saber+ Menu Pesquisa | DCF-DAC 🔽 🔠          |
| HOMOLOGACAO                                       |                                                                                                |                           |                      |
| 23072.200985/2019-41     Despacho DCF-DAC 0006404 | Gerar Documento                                                                                | Confirm                   | ar Dados ∭oltar      |
| P Consultar Andamento                             | Despacho                                                                                       |                           |                      |
|                                                   | Texto Inicial<br>© Documento Modelo<br>O Texto Padrão<br>Nenhum<br>Descrição:<br>Interessados: | Selecionar nos Favoritos  |                      |
|                                                   | Classificação por Ass <u>u</u> ntos:                                                           | ~<br>v                    | <i>₽ ≧</i> ¥<br>18 ₩ |
|                                                   |                                                                                                | ~                         |                      |

Ao confirmar os dados, o documento copiado aparecerá na árvore de documentos com novo número e sem assinatura.

| UNIVERSIDADE FEDERAL DE MINAS GERAIS                                           | Para saber≁ Menu PesquisaDCF-DAC 💌 ≣≣                                                                                                    |
|--------------------------------------------------------------------------------|----------------------------------------------------------------------------------------------------|
| 23072.200985/2019-41     Despacho DCF-DAC 0006404     Despacho DCF-DAC 0006405 |                                                                                                    |
| P Consultar Andamento                                                          |                                                                                                    |
|                                                                                | UNIVERSIDADE FEDERAL DE MINAS GERAIS                                                                                                    |
|                                                                                | DESPACHO                                                                                                    |
|                                                                                | Processo nº 23072.200985/2019-41                                                                                                    |
|                                                                                | DECLARAÇÃO CONTABILIDADE                                                                                                    |
|                                                                                | Declaro, para os devidos fins, que realizei a conferência da documentação para pagamento do documento fiscal nº, que tem como credor a pessoa jurídica inscrita no CNPJ nº, A presente despesa, regularmente processada, está em condições de ser paga. |

É importante ressaltar que este procedimento não salva o documento copiado em grupo de modelos favoritos.

Também é possível usar e salvar modelos de outras unidades, mesmo que o processo não esteja aberto para a unidade que efetua a operação. Basta ter acesso ao número SEI do documento que se deseja utilizar como modelo.